# 新版人事服務網-申請帳號操作手册

### 1. 輸入網址: <u>http://ipsn. taipei.gov.tw/</u>, 按右下角申請帳號

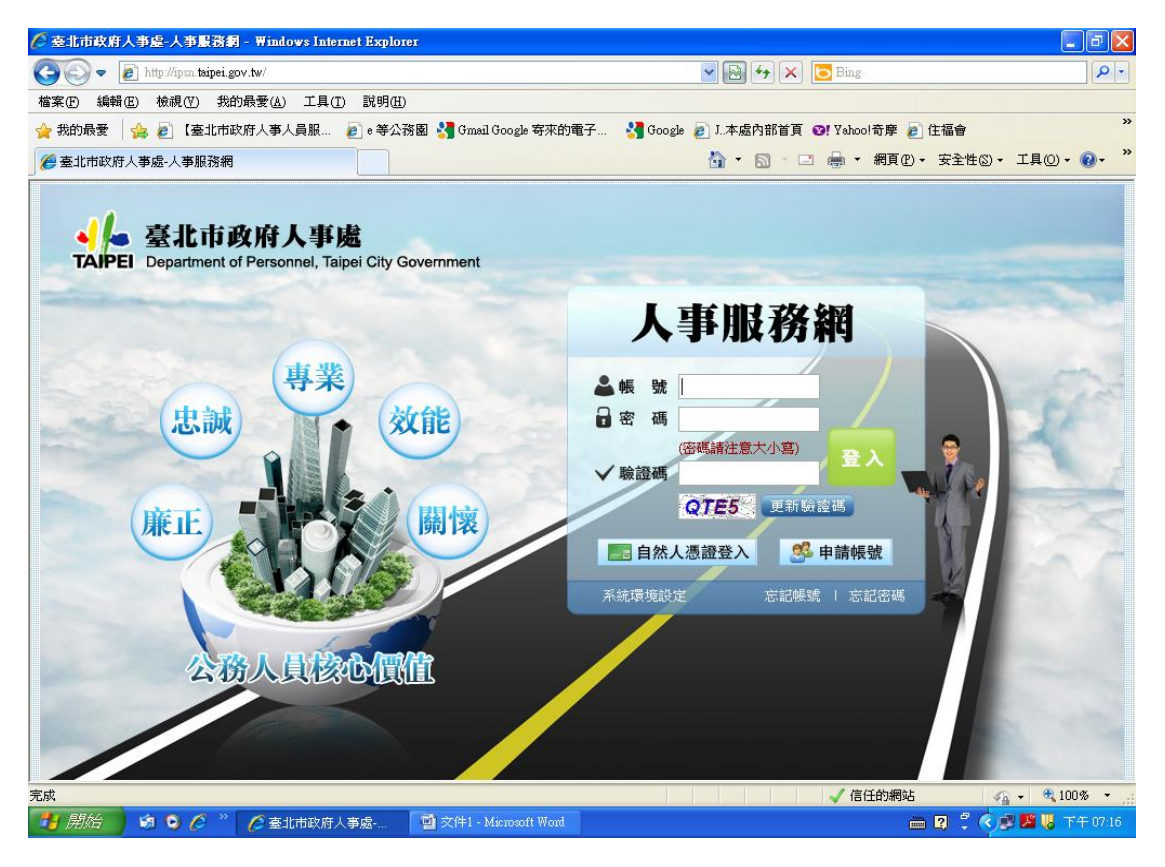

### 2. 跳出申請帳號頁面,輸入資料後,按確定

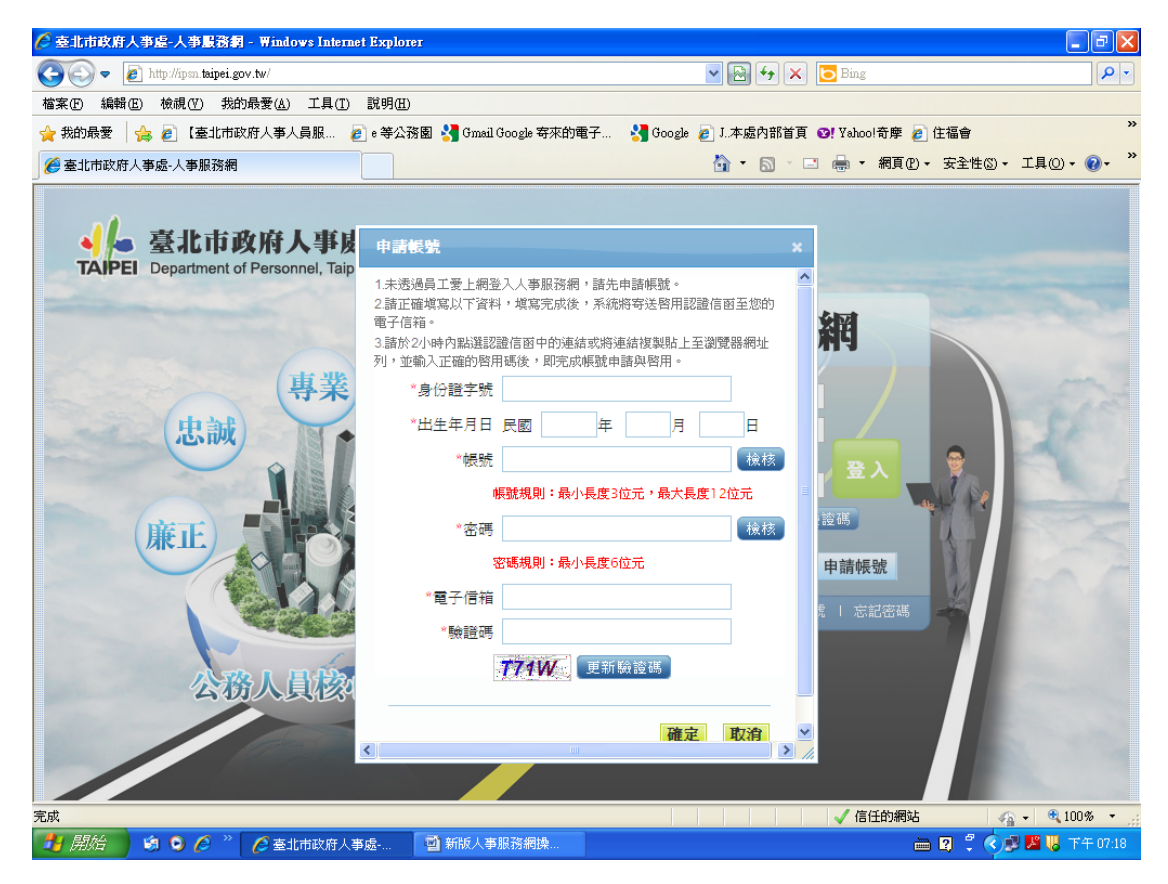

#### 3. 出現「申請成功,會寄發起用帳號郵件通知」訊息,按確定

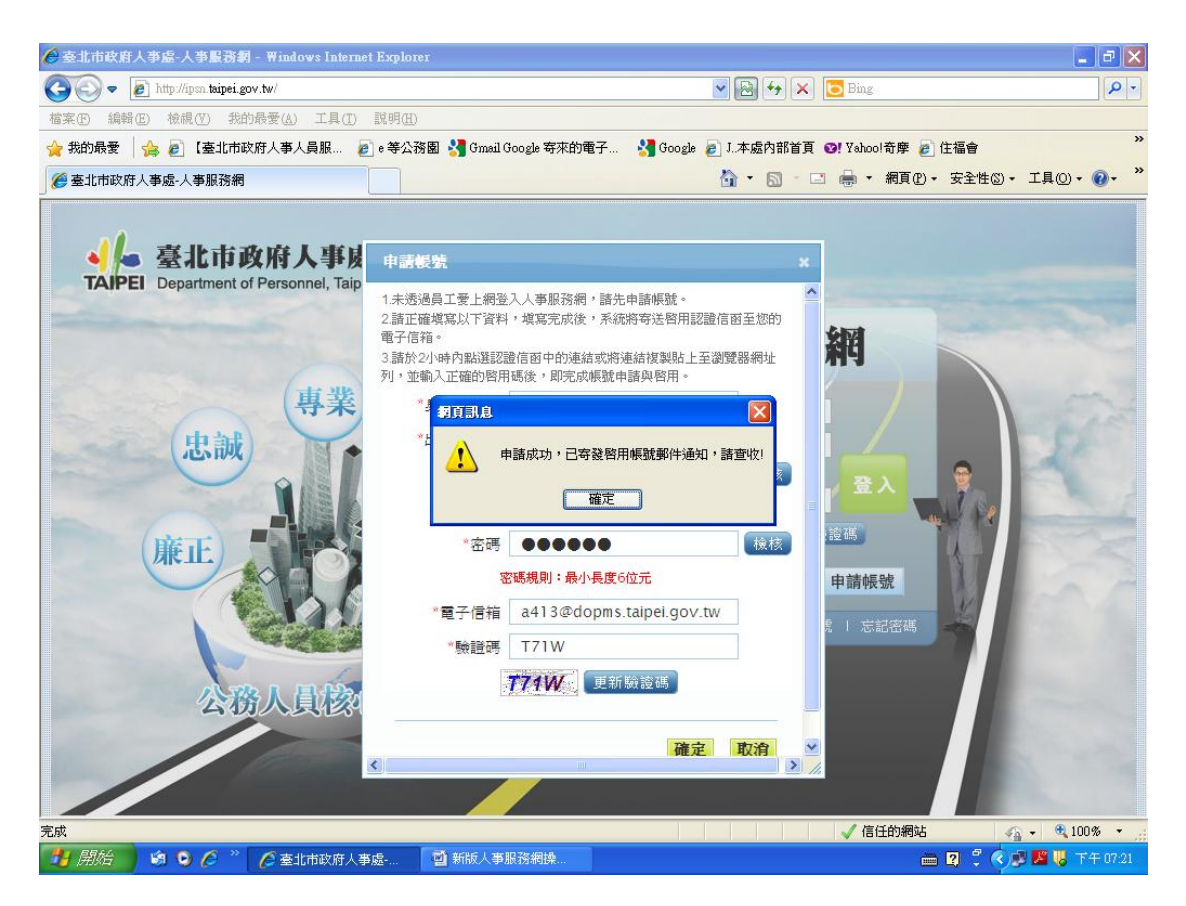

## 4. 請進入輸入之電子信箱

5. 點選信中的連結(請點選連結,或將連結複製貼上至瀏覽器網 址列,再按 Enter 即可)

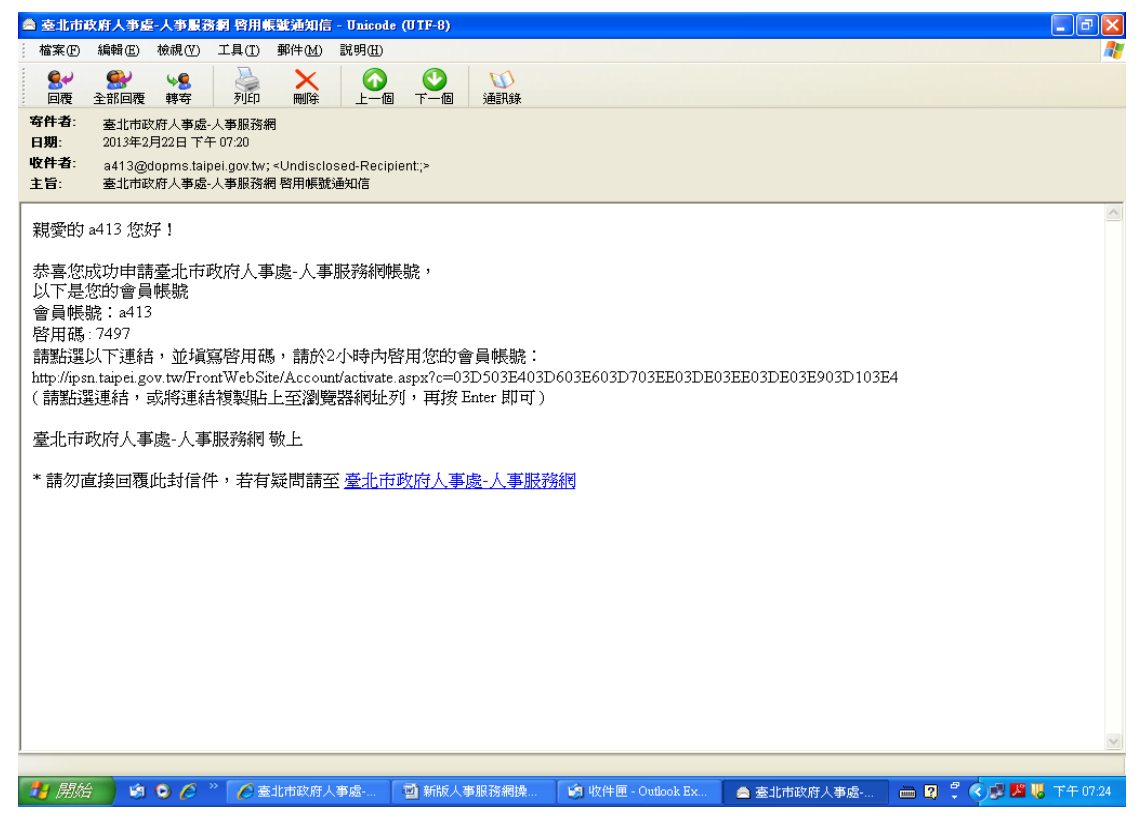

6. 輸入信中的啟用碼及下方驗證碼後,按啟用

| ⑦ 臺北市政府人事慶-人事服務網 - Windows Internet Explorer                                                                                                    |                                                       |                                      |
|----------------------------------------------------------------------------------------------------|-------------------------------------------------------|--------------------------------------|
| COO - E http://ipsn.taipei.gov.tw/FrontWebSite/Account/                                                                                                    | ctivate.aspx?c=03D503E403D603E603D703EE03DE03EE0. 💌 🔀 |                                      |
| 檔案(F) 編輯(E) 檢視(Y) 我的最愛(A) 工具(I) 說明                                                                                                    | (H)                                                   | »                                    |
| 会 我的最愛 │ 合 / 2 【臺北市政府人事人員服 / 2 € 等                                                                                                    | 公務園 🔧 Gmail Google 寄來的電子 🔧 Google 🖉 J.本.              | 處內部首頁 ❷! Yahoo!奇摩 @] 住福會             |
| ● 臺北市政府人事處-人事服務網                                                                                                    | ۵ ·                                                   | - ◎ - □ 暢 - 網頁⑫ - 安全性◎ - 工具◎ - ଡ - ¨ |
|                                                                                                    | ↓↓<br>TAIPEI 臺北市政府人事服務網                               |                                      |
|                                                                                                    | 啓用 <b>帳號通知</b>                                        | _                                    |
|                                                                                                    | 請輸入啟用碼                                                |                                      |
|                                                                                                    | 請輸入驗證碼                                                |                                      |
|                                                                                                    | 政用                                                    | 1                                    |
|                                                                                                    |                                                       |                                      |
|                                                                                                    |                                                       |                                      |
|                                                                                                    |                                                       |                                      |
|                                                                                                    |                                                       |                                      |
|                                                                                                    |                                                       |                                      |
| 完成                                                                                                    |                                                       | 未封鎖此網頁的任何項目                          |
| 1997 - 1997 - 1998 - 1998 - 19 | 🗧 臺北市政府 🔄 新版人事服 🗐 收件匣 - Outl                          |                                      |

# 7. 出現「本帳號已經啟用完成」訊息,按確定

| 🧀 臺北市政府人事處-人事嚴強詞 - Windows Internet Explorer 🗧 🗗 🗙   |                                                                   |  |  |
|------------------------------------------------------|-------------------------------------------------------------------|--|--|
| 🚱 🕞 🗢 👔 http://ipsn.taipei.gov.tw/FrontWebSite/Accou | nt/activate.aspx?c=03D503E403D603E603D703EE03DE03EE0. 👽 🔛 🔄 🔀 Ing |  |  |
| 檔案 E 檢輯 E 檢視 (V) 我的最愛 (A) 工具 (I) 説明 (B)              |                                                                   |  |  |
| 🚖 我的最愛 🛛 🍰 🙋 【臺北市政府人事人員服… 💋 🤅                        | 等公務園 🔧 Gmail Google 寄來的電子 🧏 Google 🙋 J.本處內部首頁 🞯! Yahool奇摩 👩 住福會 👋 |  |  |
| ◎ 臺北市政府人事處-人事服務網                                     | 💁 • 🔝 · 🖃 🖶 • 網頁 🕑 • 安全性 🛛 • 工具 🔍 • 🕡 •                           |  |  |
|                                                      | TAIPEI 臺北市政府人事服務網                                                 |  |  |
|                                                      | <b>啓用帳號通知</b>                                                     |  |  |
|                                                      | 請輸入啟用碼 7497                                                       |  |  |
|                                                      | 諸輸入驗證碼 W9PH<br>「可可記息<br>」<br>文碼號已經啓用完成<br>」<br>政用<br>」<br>政用      |  |  |
|                                                      | ■                                                                 |  |  |
|                                                      |                                                                   |  |  |

# 8. 畫面即導入人事服務網: <u>http://ipsn. taipei.gov. tw/</u>頁面

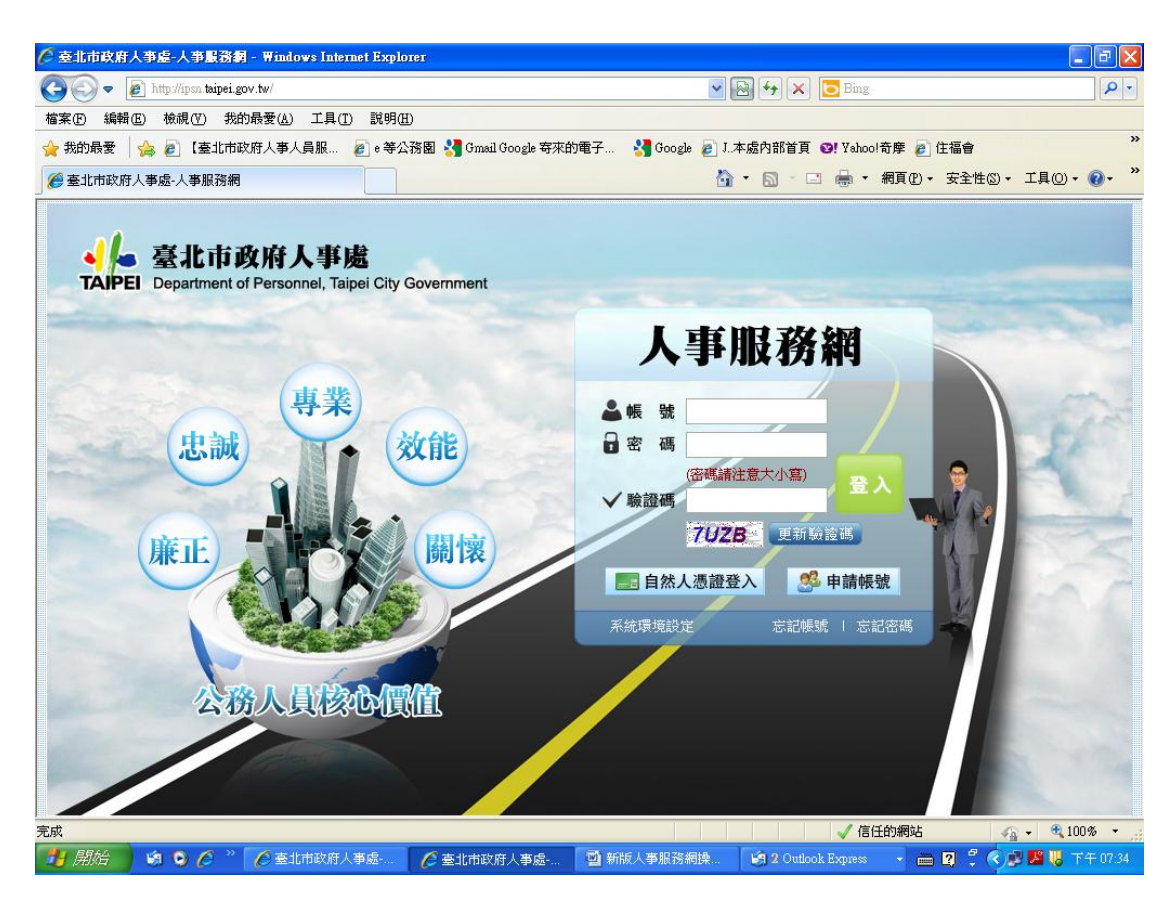

9. 輸入您所設定的帳號、密碼及驗證碼即可登入